# II. Android

# Prijava

# Prva prijava u sustav pametne grijalice

Ako se niste prijavili ili ste odjavljeni sa sustava Smart Heater, kliknite ikonu Adax na mobilnom uređaju i pojaviti će se zaslon za prijavu. Korisnik ima mogućnost da se prijavi sa svojim računima na društvenim mrežama (ikone društvene mreže prikazuju se na zaslonu za prijavu, prijavljujete se na njih klikom na odabranu ikonu), ili direktno tako da pritisnite polje "Prijavi se" (Sing in) i prijavite se popunjavanjem traženih polja u otvorenim prozorima kao što su e-mail adresa i lozinka.

Ako ste zaboravili lozinku za prijavu kliknite na "Lost password". Sljedeći koraci pružaju vam informacije kako vratiti podatke za prijavu.

Za korištenje sustava bez spajanja na internet odaberite polje "Direct mode". Kad koristite ovaj način rada možete imati jednu zonu u koju možete uključiti jednu grijalicu.

Ovaj mod je prikladan za upotrebu, tamo gdje grijalicu nije moguće spojiti na kućnu mrežu (Wi- Fi).

| <b>.</b> • • •                             | •D• 🗢 🛛 🛙  | 01:  |
|--------------------------------------------|------------|------|
| ← Sign in                                  |            |      |
| Signe                                      | ed in with |      |
| G                                          | f          |      |
|                                            | 37         |      |
|                                            | IIII Y     |      |
|                                            | Or         |      |
| Email                                      |            |      |
| Password                                   |            |      |
| S                                          | IGN IN     |      |
|                                            |            |      |
| Don't have an account?                     | SIG        | N UP |
| Don't have an account?<br>Forgot password? | SIG        | N UP |

Slika 1. Prozor za prijavu

# Odjava

Ako se želite odjaviti:

- 1. Pritisnite u prozoru Home
- 2. Odaberite (Account) u otvorenom prozoru izbornika
- 3. Pritisnite Sign-out u otvorenom prozoru korisničkog računa

Kad se idući put spajate na aplikaciju Smart Heater, pojaviti će se prozor za prijavu, u kojem korisnici mogu ponovo unijeti sve podatke za prijavu ili se prijaviti na jednu od navedenih društvenih mreža.

# Povezivanje električne grijalice s pametnom aplikacijom

Za upravljanje električnom grijalicom putem pametne aplikacije ((na računalu ili drugom uređaju koji podržava Windows ) električna grijalica mora biti povezan sa aplikacijom Smart heater.

**Napomena:** Ako su već neke grijalice bile prijavljene u sustav, njihov popis se vidi u izborniku.

#### Kako uspješno registrirati grijalicu

Dodavanje grijalice u sustav moguće je:

- 5. Pritiskom na ikonu 📰 u izborniku Home
- 6. Odaberite ikonu u izborniku
- 7. Kliknite na ikonu
- 8. Pojavljuje se prozor (slika 2) u kojem u polje Password upisujete šifru za pristup vašoj kućnoj mreži

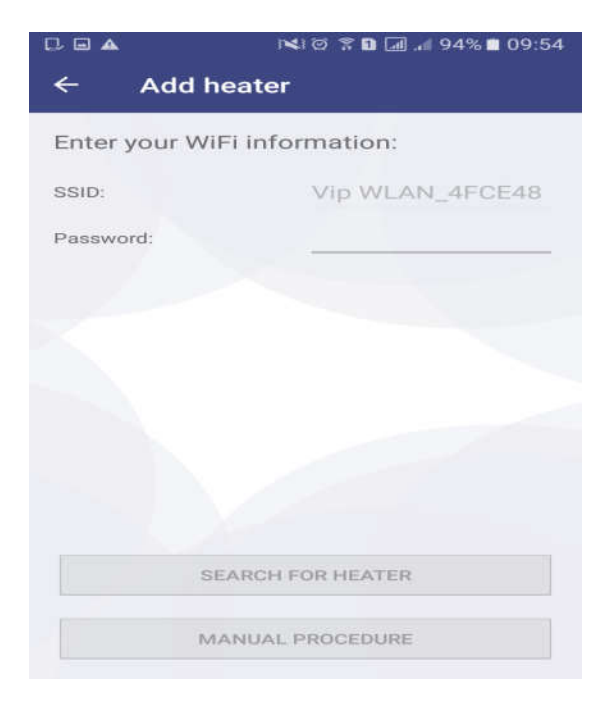

Slika 2. Prozor za spajanje na WI-FI mrežu

5. Kliknete na polje SEARCH FOR HEATER

6. Na grijalici koju želite priključiti u sustav istovremeno pritisnite tipke +i - dok se ne pojavi oznaka SC.

7. Pričekajte dok se u polju DISCOVERD HEATERS ne pojavi tražena grijalica. (slika 3) Zatim kliknite na pronađenu grijalicu

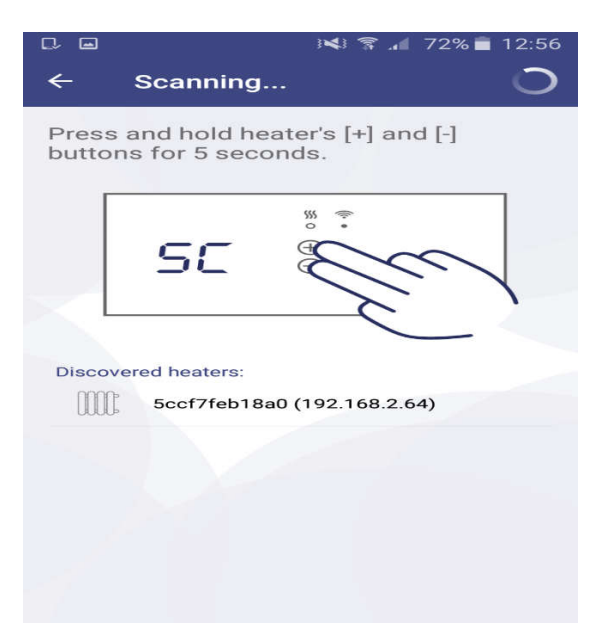

Slika 3. Prozor za povezivanje grijalice s aplikacijom

1. Pojavljuje se novi prozor u kojem možete promijeniti ime grijalice. Zatim kliknuti na tipku OK (Slika 4)

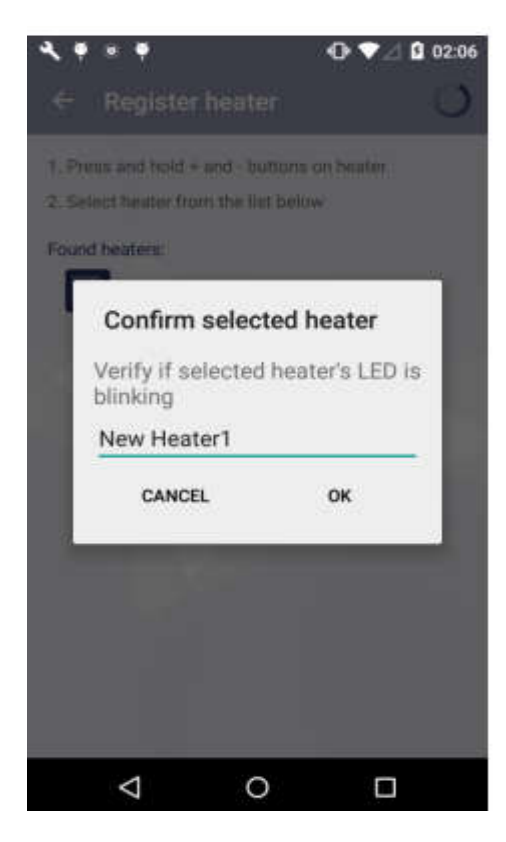

Slika. 4. Prozor za potvrdu grijalice

Na ovaj način možete u sustav dodati pametne WI FI grijalice koje želite povezati sa sustavom

# **Prozor Home**

| ≡  | Trgovina           |               |
|----|--------------------|---------------|
|    | 20,3°C             | +             |
| Zz | Away mode          | Off >         |
|    | Weekly program     | Anti-freeze > |
|    | $\odot$ $\bigcirc$ |               |

Slika 5. Prozor Home

Nakon što se prijavite, prikazat će se prozor Home, koji je ujedno i prozor za pregled zona. Nakon prve prijave, jedna programski stvorena zona će biti prikazana. Ako ste kreirali više zona, u mogućnosti ste vidjeti sve zone i njihove odabrane postavke, tako da se dodirom po ekranu pomičete iz jednog prozora u drugi (u ovom prozoru, vidljive su stvorene zone "Dnevni boravak", "Kuhinja", "Spavaća soba" )

Dostupne funkcije u prozoru za pregled zona:

- 1. Prijelaz iz jedne zone u drugu (ako je više od jedne zone stvoreno);
- 2. Povećanje/smanjenje postavljene temperature pomoću tipki (+) i (-
- 3. Aktivacija Away moda način grijanja kod odlaska pritiskom na ikonu (Trenutno je ova ikona neaktivna, što pokazuje da je Away mod isključen);
- 4. Postavljanje tjednog grijaćeg programa pritiskom na ikonu
- 5. Pritiskom na ikonu otvarate prozor za postavljanje zona

# Izbornik

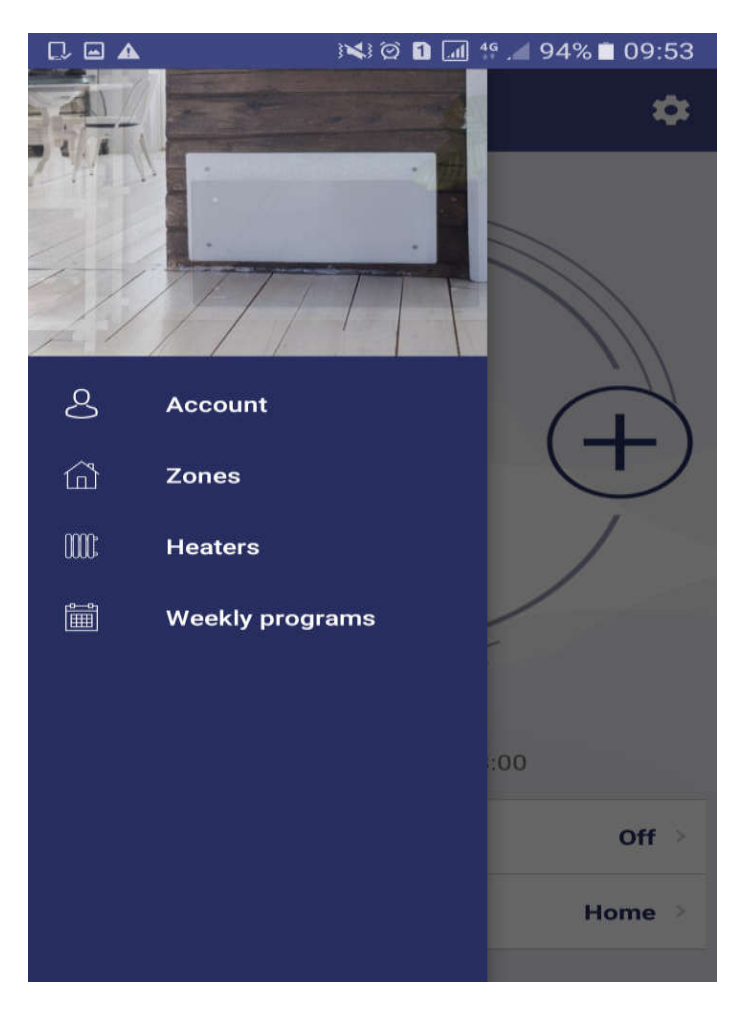

Slika 6. Izbornik

Ovom prozoru pristupate pritiskom na ikonu = u home pregledniku.

Sve glavne funkcije sustava su dostupne iz ovog prozora:

- "Account" podaci s kojima se korisnik prijavio
- "Zones" popis zona stvorenih od strane korisnika;
- "Heaters" popis korisnikovih grijalica uključenih u program;
- "Weekly program" popis tjednog grijaćeg programa

# Zone

#### Kreiranje zone

Nove zone možete kreirati i u nekoliko sljedećih koraka:

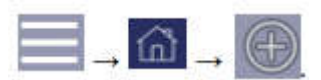

Kako bi dodali novu zonu pritisnite ikonu + .U novom izborniku kliknite na ikonu Pojavljuju se dostupne grijalice. Pritiskom na željenu grijalicu ona se dodaje zoni. U postavke zone vraćate se tako da kliknete na

Novostvorena zona će sadržavati sljedeće programabilne postavke:

- Ime zone "New zone" (Nova zona)
- Programski postavljena temperatura zone (+20 °C) koju možete mijenjati
- U prozoru postavke kreirane zone, prikazan je popis svih postavljenih programa s zadanim temperaturama.
- Može se programirati Away mode (način grijanja kod odlaska)
- Može se uključiti direktno namještanje grijanja bez postavljana tjednog program grijanja.

Napomena: Kad završite s izmjenama kliknite na ikonu <a>. Vaše promjene su automatski spremljene.</a>

#### Uređivanje zona

| C/ E           |                                         | i 📢 🛜 📶 71% 💼 13 | 3:19        |
|----------------|-----------------------------------------|------------------|-------------|
| ←              | Zone settin                             | gs i             | <b>-</b> +- |
| Zone na<br>New | me<br>Zone2                             |                  |             |
| Assigne        | ed heaters:                             |                  |             |
|                | No heaters are                          | assigned to zone |             |
| Heating        | g mode target tem                       | peratures:       |             |
|                | Off                                     | Off — (+         | -)          |
|                | Antifrost                               | 6,0°C — (†       | 9           |
|                | Comfort                                 | 18,0°C — (†      | )           |
|                | Paduaad                                 | 14000            | 2           |
| Zone pa        | arameters                               |                  |             |
| Away           | mode:                                   | Reduced          | >           |
| Temp           | perature events                         |                  | >           |
| Child          | lock:                                   |                  |             |
|                | · · · · i = = = = = = = = = = = = = = = |                  |             |

Slika 7. Prozor za uređivanje zona

• U prozoru postavke zone nalazi se popis grijalica u toj zoni .Pokraj svake grijalice nalazi se postavljena grijaća temperatura. U prozoru u kojem se nalaze postavke zone mogu se pregledati svi kreirani načini grijanja . Možete urediti i način grijanja za Away mod (način grijanja kod odlaska)

U prozoru zona možete uređivati:

- Ako je potrebno, ime zona može se mijenjati (ako polje ime zone ostane greškom prazno, sustav vraća prethodni naziv zone)
- Kad pritisnete ikonu pojavit će se popis dostupnih grijalica. Ukoliko želite dodati grijalicu kliknete na ikonu koja se nalazi pokraj naziva grijalice.
- Za brisanje grijalica uključenih u zonu , označite grijalicu koju želite izbrisati i onda pritisnite gumb ;
- Postavljate željenu temperaturu pomoću gumba
- Postavite Away mod (način grijanja kod odlaska) pritiskom na gumb Reduced Iz prikazanih kreiranih načina grijanja možete odabrati postavke Away moda

#### Brisanje kreiranih zona

Za brisanje kreiranih zona potrebno je:

Pritisnite ikonu u p

u prozoru Home

Pritisnite ikonu (Zones) u prozoru izbornika

U prozoru popisa zona, označite zonu koju želite izbrisati i pritisnite ikonu 👢

#### Programi grijanja

#### Kreiranje programa grijanja

Za kreiranje novog programa grijanja potrebno je:

1. U prozoru home pritisnite ikonu 💻

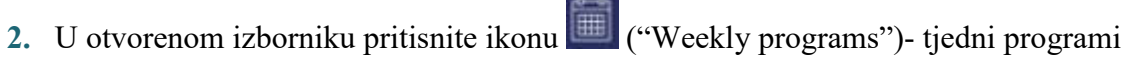

3. U otvorenom prozoru popisa tjednog programa grijanja, odaberite jedan od tjednih

programa grijanja s popisa i pritisnite ikonu

Naziv "New mode 1"" automatski se daje novonastalom programu grijanja, koji se može mijenjati (preimenovati) u istom prozoru.

4. Pritisnite ikonu i u već otvorenom prozoru za uređivanje tjednog programa grijanja kako bi dodali novi način grijanja i dodali mu boju koju želite (slika 7). U polje "Heating mode name" sustav automatski dodaje ime koje možete mijenjati. Klikom na željenu boju odabirete boju koja označava odabrani način grijanja. Klikom na ikonu vraćate se u prozor kreiranja programa grijanja. Vaše promjene su automatski spremljene. Kliknite na mod koji ste prethodno dodali i pomoću gumba +

ili + podešavate željenu temperaturu.

| ←         | Edit heat  | ting mo | de |  |
|-----------|------------|---------|----|--|
| Heating ( | node name  |         | 1  |  |
| Heatin    | ig mode co | olor:   | _  |  |
|           |            |         |    |  |
|           |            |         |    |  |
|           |            |         |    |  |
|           |            |         |    |  |
|           |            |         |    |  |
|           |            | 0       |    |  |

Slika 8. Kreiranje grijaćeg moda

- 5. Tjedni raspored grijanja možete postaviti na dva načina:
  - a) GRAFIČKI NAČIN

Kliknete na mod koji želite odabrati, zatim na grafikonu klizite prstom i odabirete period u kojem želite da je taj mod aktivan. Zatim odabirete drugi mod koji želite odrediti za drugi period. Kako kliznim pokretom crtate po grafikonu mijenja se boja . Svaki mod ima različitu boju (slika 8). Ova opcija vam omogućuje da odredite željeni način grijanja, za svaki dan u svakom vremenskom periodu.

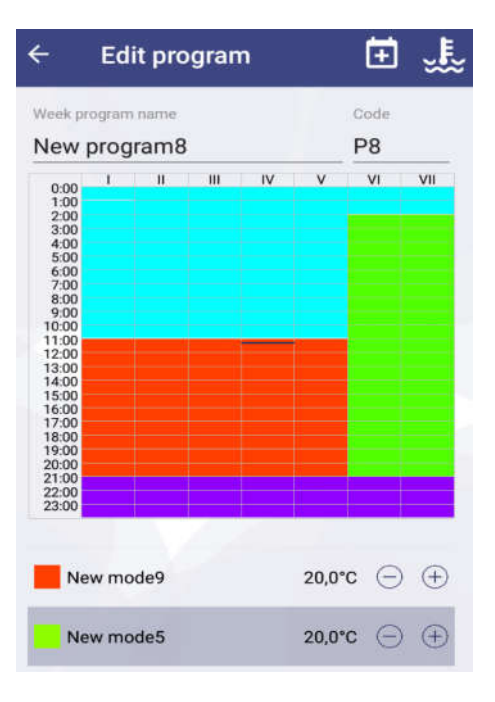

Slika 9. Tjedni raspored grijanja

#### b) NUMERIČKI NAČIN

Ukoliko želite podatke unijeti numerički, kliknite na ikonu ⊡. Pojavljuje se novi prozor. (slika 9)

• Označite jedan ili više dana u tjednu. Dani u tjednu su označeni

 I
 II
 IV
 V
 VI
 VI

 WEEKDAYS
 WEEKENDS
 , gdje
 I
 označava ponedjeljak,
 II
 označava

 utorak i tako dalje. Ukoliko u kreirano razdoblje želite uključiti sve radne dane
 u tjednu kliknite na
 WEEKDAYS
 , ukoliko želite uključiti samo vikend

 kliknite na
 WEEKENDS
 . Ako želite uključiti cijeli tjedan označite

 WEEKDAYS
 i
 WEEKENDS

• Nakon što ste odabrali dan trebate izabrati mod grijanja koji vam odgovara kao i vremenski period kad želite da grijalica radi u tom modu. Vremenski period odabirete klikom na polja "Starts at" (početak) i "Ends at (završetak). Potom

klikom na ikonu kizvršite spremanje postavljenog perioda. Zatim se opet

vraćate pomoću tipke 💷 i odredite dan koji želite, te mod i vremenski period

za taj mod. Potrebno je opet kliknuti na strelicu koja automatski sprema vaše promjene. Ovu radnju ponavljate dok ne izaberete sve dane u tjednu i načine grijanja po vremenskom rasporedu.

• Ukoliko željeni način grijanja nije na popisu, možete stvoriti novi pritiskom na ikonu +

Napomena: Uređivanje tjednog programa grijanja izvodi se stvaranjem jednog za drugim novog razdoblja, za koji je dodijeljen jedan od načina grijanja s popisa.

Dok su ove funkcije obavljaju, ne uređujte brojčane vrijednosti temperature u modu grijanja, ova funkcija se obavlja pojedinačno za svaku zonu. To jest, isti tjedni program za grijanje može se postaviti za sve zone, ali djelovanje prema istom rasporedu grijanja, može održavati različite brojčane vrijednosti temperature u istom modu grijanja. Nije moguće podesiti temperaturu grijanja za programski stvoreni način grijanja "OFF".

| $\leftarrow$ Set inte | rval New | v prog | grar | n9     |
|-----------------------|----------|--------|------|--------|
| 1 11 11               | IV       | v      | VI   | VII    |
| WEEKDAY               | /S       | w      | EEKE | NDS    |
| Starts at:            | En       | ds at: |      |        |
| 23                    |          | 22     |      | 00     |
| 00 : 0                | 0        | 23     | :    | 30     |
| 01 3                  | 0        | 00     |      |        |
| Heating mode:         |          |        |      | +      |
| Antifrost             |          |        |      | 5,5°C  |
| New mode10            |          |        |      | 20,0°C |

Slika 10. Prozor za kreiranje grijaćeg perioda koji je korišten u tjednom rasporedu grijanja

#### Brisanje programa grijanja

Za brisanje programa potrebno je:

Kliknite na ikone  $\square \rightarrow označite tjedni program grijanja i pritisnite <math>\square$  zatim

pronađite mod grijanja koji želite izbrisati i kliknite na njega. Kliknite na ikonu 🔽 i zatim pritisnite OK

**Napomena:** Programski kreirani načini grijanja koji se koriste u nekom od tjednih programa grijanja u sustavu ne mogu se izbrisati.

#### Brisanje tjednog rasporeda grijanja

Na popisu tjednog rasporeda grijanja označite ikonu koju želite izbrisati i kliknite 💟 zatim kliknite OK

#### Upravljanje grijalicom

#### Programiranje grijalice

Programiranje grijalice moguće je tako što odaberete grijalicu koju želite programirati i kliknete Pokazuje se prozor postavke. Korisnik ima mogućnost promjene sljedećih postavki:

- 1. Promjena imena električne grijalice, u polju "Heater name" upisujete novo ime grijalice
- 2. Ažuriranje firmvera pritiskom na gumb

Napomena: kada ste ažurirali firmware sustava pametne grijalice, možete koristiti nove i poboljšane funkcije grijalice. Nakon ažuriranja firmware-a, sustav će raditi bolje. Budući da promjenom verzije firmware dolazi do promjene u programu rada termostata, moguće su razlike u odnosu na prethodnu verziju uputa, koja se odnosila na prethodni firmware.

UPDATE HEATER FIRMWARE

Slijedeće informacije se ne mogu namještati:

- Navedena numerička vrijednost temperature prostorije;
- trenutna inačica firmwera;
- Najnovija verzija firmwera.

| ← Edit heater      | C         |
|--------------------|-----------|
| Heater's name      |           |
| Pult               |           |
|                    |           |
| Temperature        | 21,1°C    |
| Heater's time:     | Thu 12:26 |
| Heater's firmware: | 1.0.0.24  |
| Latest firmware:   |           |
|                    |           |
| UPDATE HEATER FIR  | RMWARE    |
| BLINK HEATER'S     | LED       |
| HEATER'S PASSV     | VORD      |

Slika 11. Prozor postavki grijalice

#### Brisanje električne grijalice iz sustava

Kako bi izbrisali električnu grijalicu iz sustava potrebno se nalaziti u home izborniku (zona) zatim:

- 1. Pritisnite ikonu
- 2. Odaberite ikonu (Heaters) u prikazanom izborniku
- 3. Odaberite u prikazanom prozoru u popisu grijalica uključenih u pametni sustav,

grijalicu koju želite izbrisati i kliknite na ikonu 🔟 zatim kliknite OK.

#### Away način rada (način grijanja kod odlaska)

Ovaj način rada prekida u određenom trenutku sve postavljene programe grijanja konfigurirane u aplikaciji Smart Heater, što uključuje i ručno konfiguriranu temperaturu grijanja, načine grijanja ili trajanje tjednog programa grijanja.

#### Uključivanje Away načina rada

Za uključivanje Away načina rada potrebno je:

- 1. Pritisnite ikonu Away mode is off u prozoru home (ova ikona pokazuje status Away moda).
- 2. U prikazanom prozoru Away moda kliknite na ikonu OFF.
- 3. Zatim kod "Set away" kliknite na sivu ikonu

Završni dio postavljanja Away moda možete odraditi na dva načina:

- a) Ako korisnik zna kada se Away mod treba isključiti , onda će kliknuti na sivu ikonu
   pokraj naziva "Set end date" (Ako se ikona automatski pojavila u plavoj boji to znači da je ova opcija uključena) . Nakon toga postavljate datum, sat i minut završetka rada Away moda.
- b) Ako korisnik ne zna kada se Away mod treba isključiti, treba ostaviti polje ""Set end date" (isključeno), ikona treba biti sive boje U ovom slučaju Away način rada prestaje kada ga korisnik odluči isključiti pritiskom na plavu ikonu Set Away-a.

Klikom na ikonu 🗲 vraćate se u izbornik

**Napomena:** Kad isključite Away način rada, svi programi grijanja prethodno postavljeni u zoni bit će vraćeni na programe prema kojima je grijalica radila, prije uključivanja Away moda.

| ← Set away Trgovina | ÷       | Set a  | way T | rgov | vina |
|---------------------|---------|--------|-------|------|------|
| Set away            | Set av  | way    |       |      |      |
| Set end date        | Set end | d date |       |      |      |
|                     | 1.14    | 29     | 1     | ip   | 2017 |
|                     |         | 30     | S     | rp   | 2018 |
|                     |         |        | 15    |      | 06   |
|                     |         |        | 16    | 8    | 07   |
|                     |         |        | 17    |      | 08   |

Slika 12. Away način rada

## Isključivanje Away načina rada

Za isključivanje Away načina rada potrebno je:

Zz Away mode is on

- 1. Pritisnite ikonu u izborniku Home
- 2. Pritisnite plavu ikonu pokraj teksta "Set away"
- 3. Klikom na ikonu 🗲 vraćate se u izbornik. Promjena je automatski spremljena

## Podržane WI-FI veze

- 1. WPA2 Personal;
- 2. WPA/WPA2 Personal Mixed

Vaš router treba biti postavljen na frekvenciju 2,4 GHz dok se vrši podešavanje sustava, a kad se grijalice spoje i podese frekvencija routera se može vratiti na 5 GHz.

Na routeru treba postaviti **DHCP** (<u>engl.</u> *Dynamic Host Configuration Protocol*) koji osigurava da su dodijeljene IP adrese ispravne i da u mreži nema sukoba adresa.